# Handi Computer Games™

HandiComputerGames.exe

&

HandiComputerGamesManager.exe

Téléchargement gratuit depuis / Freely downloadable from

http://sylvain.chosson.free.fr/handicomputergames.php

Document version : 0.4.0 Last update : 5 July, 2009 Auteur / Author : sylvain.chosson@gmail.com

| Version Française                                                                                                    | 4                                            |
|----------------------------------------------------------------------------------------------------|----------------------------------------------|
| I. Procédure d'installation                                                                                                    | 4                                            |
| II. Description des fichiers installés                                                                                                    | 4                                            |
| III. HandiComputerGamesManager.exe : gestion des jeux                                                                                                    | 5                                            |
| III.1 Onglet Games                                                                                                    | 5                                            |
| III.2 Onglet Menu                                                                                                    | 8                                            |
| IV. HandiComputerGames.exe : logiciel d'affichage des jeux                                                                                                    | 11                                           |
| IV.1 Description de l'interface affichée                                                                                                    | 11                                           |
| IV.2 Description de raccourci clavier                                                                                                    | 11                                           |
|                                                                                                    |                                              |
| English version                                                                                                    | 12                                           |
| English version                                                                                                    | 12<br>12                                     |
| English version<br>I. Setup<br>II. Description of the installed files                                                                                                    | 12<br>12<br>12                               |
| English version<br>I. Setup<br>II. Description of the installed files<br>III. HandiComputerGamesManager.exe : manage the games                                                                               | 12<br>12<br>12<br>13                         |
| English version<br>I. Setup<br>II. Description of the installed files<br>III. HandiComputerGamesManager.exe : manage the games<br>III.1 Games                                                                | 12<br>12<br>12<br>13<br>13                   |
| English version<br>I. Setup<br>II. Description of the installed files<br>III. HandiComputerGamesManager.exe : manage the games<br>III.1 Games<br>III.2 Menu                                                  | 12<br>12<br>12<br>13<br>13<br>13             |
| English version<br>I. Setup<br>II. Description of the installed files<br>III. HandiComputerGamesManager.exe : manage the games<br>III.1 Games<br>III.2 Menu<br>IV. HandiComputerGames.exe                    | 12<br>12<br>12<br>13<br>13<br>16<br>19       |
| English version<br>I. Setup<br>II. Description of the installed files<br>III. HandiComputerGamesManager.exe : manage the games<br>III.1 Games<br>III.2 Menu<br>IV. HandiComputerGames.exe<br>IV.1 Interface. | 12<br>12<br>12<br>13<br>13<br>16<br>19<br>19 |

## Version Française

## I. Procédure d'installation

a) Pour installer **les jeux et le navigateur de jeu,** téléchargez sur votre PC le fichier: <u>Setup HandiComputerGames.msi</u> puis double-cliquez dessus pour l'installation (utilisez les paramètres par défaut).

**Pour lancer les jeux**, sélectionnez "*Démarrer/Tous les programmes/HandiComputerGames / HandiComputerGames (exe)*".

b) Pour installer **le gestionnaire des jeux** qui vous permet notamment de modifier la durée de chaque jeu, de configurer les jeux avec vos propres sons et images ... téléchargez sur votre PC le fichier: <u>Setup HandiComputerGamesManager.msi</u> puis double-cliquez dessus pour l'installation (utilisez les paramètres par défaut).

**Pour lancer le gestionnaire**, selectionnez "Démarrer / Tous les programmes / HandiComputerGames / HandiComputerGamesManager (exe)".

c) Pour le gestionnaire de jeu, il se peut que votre ordinateur doive être mise à jour. Suivez les instructions indiquées lors de l'installation ou mettez à jour votre ordinateur avec le package gratuit de Windows .NET Framework 3.5 de la manière suivante:
a. ordinateur connecté à Internet: mise à jour (cliquer ici) depuis le site de Windows
b. ordinateur non connecté à Internet, télécharger le fichier complet de mise à jour (cliquer ici), mettez le sur CD ou sur une clef USB pour l'installation sur votre ordinateur

## II. Description des fichiers installés

Dans le répertoire d'installation du logiciel se trouvent deux applications :

- o 💒 HandiComputerGamesManager.exe
- HandiComputerGames.exe

La première application **HandiComputerGamesManager.exe** permet de gérer la liste des jeux et de modifier les données paramétrables.

La seconde application **HandiComputerGames.exe** permet de lancer automatiquement les jeux dans l'ordre et avec les paramètres définis par la première application.

Tous les fichiers SWF sont les fichiers de jeux qui seront charge automatiquement par HandiComputerGames.exe.

Les deux fichiers **HCGames.hcg** et **HCGamesMenu.hcg** sont les fichiers de configuration qui enregistrent les paramètres que vous choisirez avec le gestionnaire de jeu HandiComputerGamesManager.exe.

# III. HandiComputerGamesManager.exe : gestion des jeux

Cette application **HandiComputerGamesManager.exe** permet de gérer la liste des jeux et de modifier les données paramétrables.

HandiComputerGamesManager.exe

Pour le lancer, cliquez sur : *Démarrer / Tous les programmes / HandiComputerGames* 

Après chaque mise à jour, lancez HandiComputerGamesManager.exe avant HandiComputerGames.exe pour que la liste des jeux soit mise à jour et faites une sauvegarde.

| 😹 Ha | ndi Comp | uter Games - Manager   | Version 1.0.0.0 |         |      |
|------|----------|------------------------|-----------------|---------|------|
| File | Save all | Run HandiComputerGames | Make a donation | Website | Help |

File : vous permet de sauvegarder les fichiers de configuration, faire des sauvegardes des listes de jeux, ouvrir des listes de jeux, ou proposer des fichiers de mise à jour.

**Save all** : sauvegarde les deux fichiers de configuration : la liste des jeux et les paramètres de la section menu, qui seront utilisés par le logiciel jouant les jeux HandiComputerGames. Utilisez le raccourci **Ctrl + S** ou **Alt + S**.

**Run HandiComputerGames** : vous pouvez lancer directement le logiciel des jeux à partir du manager en cliquant sur ce bouton. Cela vous permet par exemple de vérifier facilement vos paramétrisations. Utilisez le raccourci **Alt + R**.

| Games | Menu |                                             |             |      |                              |                         |
|-------|------|---------------------------------------------|-------------|------|------------------------------|-------------------------|
| 1     | / 46 | + 🖾 🗙 🔺 🔽 🖸                                 | F File sele | ctio | n Clear                      | ×                       |
| ld    | Time | Link                                        | ~           |      | 1. Game                      |                         |
| 1     | 26   | GAME Introduction To HandiComputerGames swf |             |      | Position                     | 1                       |
|       |      |                                             |             |      | Time (minute)                | 2.6                     |
| 2     | 1    | GAME_9Im_Appartion_0_GoesNot.swf            |             |      | Description                  | Introduction to HandiCo |
| 3     | 1    | GAME_9Im_Apparition_1_GoesRight.swf         |             |      | Full description             | Can be removed easily v |
| 4     | 1    | GAME 9m Appartion 2 Goeslaft suf            | =           |      | Lien / Link                  | GAME_IntroductionToHa   |
| -     | •    | GAME_SIN_Appantion_2_doestert.swi           |             |      | Difficulty level             | Normal                  |
| 5     | 1    | GAME_9Im_Apparition_3_GoesRightOrLeft.swf   |             |      | 2. Devices                   |                         |
| 6     | 1    | GAME 9Im Apparition 4 GoesUp.swf            |             |      | Touch screen                 | True                    |
| -     |      |                                             |             |      | Switches                     | False                   |
| /     | 1    | GAME_9Im_Appartion_4_GoesUp.swr             |             |      | Microphone                   | False                   |
| 8     | 1    | GAME_9Im_Apparition_4_GoesUp.swf            |             | Ð    | 3. Background cold           | Dr.                     |
| 9     | 1    | GAME 9Im Apparition 5 GoesDown swf          |             | Ð    | 4. Author                    |                         |
|       |      |                                             |             | Ξ    | 5. Images + Sound            | S                       |
| 10    | 1    | GAME_9Im_Apparition_6_GoesUpOrDown.swf      |             |      | Play sounds                  | V6_Medium               |
| 11    | 1    | GAME_9Im_Apparition_7_GoesDiagonaly.swf     |             |      | Intro Son                    |                         |
| 12    | 1    | GAME 9m Appartian & GoodSamaPlace auf       |             |      | Background image             |                         |
| 12    | •    | GAME_SIII_Appantion_6_GoesSameriace.swi     |             |      | Image 1                      |                         |
| 13    | 1    | GAME_9Im_Apparition_8_GoesSamePlace.swf     |             |      | Sound 1                      |                         |
| 14    | 1    | GAME Imagier4video v0d1.swf                 |             |      | Image 2                      |                         |
| 15    |      |                                             |             |      | Sound 2                      |                         |
| 10    | 1    | GAME_ImagierSvideo_Vud I.SWT                |             |      | Image 3                      |                         |
| 16    | 1    | GAME_3Images_Poursuite_v0d1.swf             |             |      | ien / Link                   |                         |
| 17    | 1    | GAME_MUSIC_v0d6.swf                         | ~           | D    | éfinit le lien vers le jeu s | ur votre ordinateur.    |

## III.1 Onglet Games

À gauche se trouve la liste des jeux présentés dans l'ordre où ils seront présentés à l'utilisateur.

À droite se trouvent différentes données paramétrables. Il s'agit de la section affichant les **propriétés des jeux**.

## III.1.a Onglet Games : utilisation des boutons du menu

| + 🔛               | XAV                                                                           | File selection                                     | Clear                  | ×        |
|-------------------|-------------------------------------------------------------------------------|----------------------------------------------------|------------------------|----------|
| 1 2               | 3 4 5                                                                         | 6 7                                                | 8                      | 9        |
| Ajoute<br>Explore | Duplique le<br>jeu en cours<br>Déplace le<br>jeu vers le<br>haut ou le<br>bas | Sélection de<br>couleur<br>Sélection de<br>fichier | Efface le<br>paramètre | Supprime |

Le premier bouton impermet d'ajouter un nouveau jeu. Une nouvelle ligne est ajoutée en fin de liste. Sélectionner cette ligne (si elle ne l'est pas déjà) en cliquant sur les cases *Id jeu* ou *Durée* ou *Lien* du jeu puis cliquer sur le second bouton impermet d'explorer vos dossiers pour sélectionner le nouveau jeu que vous voulez ajouter (un fichier \*.swf pour la version actuelle 1.1 du logiciel). Ce second bouton impermet aussi de modifier le nom des autres jeux même si leur lien est déjà donné.

Le second bouton 🖾 permet de choisir le jeu sélectionné.

Le troisième bouton X permet de dupliquer un jeu en conservant tous les paramètres. Cela vous permet de relancer un même concept de jeu plusieurs fois lors du déroulement de tous les jeux. Vous pouvez modifier les paramètres du jeu (notamment les images et sons) ainsi le jeu sera fondé sur le même concept mais avec un visuel et des sons différents.

Les quatrième vet cinquième boutons permettent de déplacer vers le bas ou vers le haut chacun des jeux ce qui permet de modifier l'ordre d'affichage des jeux lorsqu'ils seront lancés. Vous devez d'abord sélectionner le jeu que vous voulez déplacer en cliquant sur les cases *Id* ou *Time* ou *Link* du jeu.

Le sixième bouton permet de modifier la couleur de fond qui peut être différente pour chaque jeu. Cela permet de choisir le contraste entre les images affichées et le fond. Les valeurs de la couleur choisie apparaissent à droite dans la section **3. Couleur arrière-plan**. Si l'une des cases de **6. Paramètres libres** est sélectionnée, ce bouton permet de mettre en paramètre la couleur désirée. Cette valeur porte un numéro qui a un format dit hexadécimal.

Le septième bouton **F** permet d'explorer vos répertoires pour sélectionner les paramètres des sections **5. Images et sons paramétrables** et **6. Paramètres libres**. Il faut pour cela d'abord cliquer dans cette section de droite des propriétés du jeu sur le paramètre à modifier, si vous ne le faîtes pas rien ne se passera. Vous pouvez utiliser le raccourci **Alt + E**.

Le huitième bouton *Clear* permet d'effacer rapidement le contenu d'un paramètre. Vous pouvez utiliser le raccourci **Alt + C** pour obtenir cet effet.

Le dernier bouton permet de supprimer le jeu sélectionné. A ne pas confondre avec le troisième bouton qui permet de dupliquer le jeu. A chaque nouvelle mise à jour, tous les nouveaux jeux seront ajoutés à la fin de la liste des jeux en cours afin de ne pas écraser les paramétrages que vous aviez fait jusque là. Vous pourrez donc supprimer les jeux que vous ne voulez pas ou que vous avez déjà paramétrés différemment.

#### III.1.b Onglet Games : section de droite pour les propriétés des jeux

| 1. Game          |                        |
|------------------|------------------------|
| Position         | 26                     |
| Time (minute)    | 1.6                    |
| Description      | Choose a color and dr  |
| Full description | Parameters from 1 to 9 |
| Lien / Link      | GAME_DessinParamet     |
| Difficulty level | Normal                 |

2. Devices Touch screen True Switches False Microphone False 3. Background color

| Color from menu | False |  |
|-----------------|-------|--|
| R               | 255   |  |
| G               | 128   |  |
| В               | 0     |  |

4. Author

| Author             | Name of the author  |
|--------------------|---------------------|
| Contact            | email of the author |
| Link               | link to his webpage |
|                    | nde                 |
| Intro Sound        | nuo                 |
| Intro Sound Volume | V10 Medium          |
| Background image   | 01 Images/Backgrour |
| Play sounds        | V10 Medium          |
| Image 1            | 01 Images/Animaux/F |
| Sound 1            | 01 Sons/animal/FR/c |
| Image 2            | 01 Images\Animaux\F |
| Sound 2            | 01 Sons/animal/FR/c |
| Image 3            | 01 Images/Animaux/F |
| Sound 3            | 01_Sons/animal/FR/c |
| Image 4            | 01_Images/Animaux/F |
| Sound 4            | 01_Sons/animal/FR/I |
| Image 5            | 01_Images/Animaux/F |
| Sound 5            | 01_Sons/animal/FR/c |
| Image 6            | 01_Images/Animaux/F |
| Sound 6            | 01_Sons/animal/FR/c |
| Image 7            | 01_Images/Animaux/F |
| Sound 7            | 01_Sons/animal/FR/a |
| Image 8            | 01_Images/Animaux/F |
| Sound 8            | 01_Sons/animal/FR/h |
| Image 9            | 01_Images/Animaux/F |
| Sound 9            | 01_Sons/animal/FR/n |
| Atmospheric music  | v V2                |
| Atmospheric music  |                     |
| Intro Video        |                     |
| Intro Video Volume | V10_Medium          |
| Intro Video Size   | Size30              |

**1. Jeu** reprend les données de la section de gauche. Vous pouvez éditer : la durée du jeu en minute; une courte description du jeu ; un description complète du jeu permettant par exemple de préciser tous les paramètres pouvant être définis ; le lien vers le jeu qui peut être entré soit directement avec le clavier soit en cliquant sur le bouton 🔁 ; le niveau du jeu si ce jeu a plusieurs niveaux de difficulté.

Astuce : pour les sections Descriptions, lorsque vous cliquez dans

la case des propriétés, le bouton apparaît sur la droite de la case, en cliquant dessus vous affichez la totalité de la description.
 2. Technologie du jeu permet de définir les technologies qui peuvent être utilisées pour le jeu sélectionné (11).

3. Couleur arrière-plan permet de définir la couleur de fond du jeu sélectionné, soit en sélectionnant la couleur définit dans l'onglet Menu (mettre alors *Couleur de menu* à True = vrai), soit en cliquant sur le bouton set en choisissant la couleur.
4. Auteur du jeu permet de préciser les données relatives à l'auteur du jeu : nom, contact et lien internet.

5. Images et sons paramétrables permet de définir les images, les vidéos et sons paramétrables en fonction du jeu en cours : tous les jeux ne sont pas paramétrables, il faut vérifier la description complète de chaque jeu pour voir les données paramétrables. Toutes les données ne sont pas nécessairement paramétrables, par exemple deux images et deux sons pourraient être paramétrables pour un jeu tandis que pour un autre 9 images et pas de son pourraient être paramétrables.

Les paramètres peuvent être sélectionnés en cliquant sur le bouton **F** qui permet d'explorer vos répertoires jusqu'au fichier à sélectionner.

Le volume de l'introduction est défini par *Intro Sound Volume*.

Un son peut être joué en boucle lors du jeu (par exemple lors d'un jeu de dessin). Ce son et le volume qui est associé se définissent par les cellules *Atmospheric music*.

Une vidéo peut être joué en début de chaque jeu. Le lien vers le fichier vidéo est définit par *Intro Vidéo*. Le volume et la taille du fichier (pourcentage de l'écran) peuvent aussi être paramétrés.

| 6. Parameters |          |
|---------------|----------|
| Param 1       | 0xFF0000 |
| Param 2       | 0x00FF00 |
| Param 3       | 0x0000FF |
| Param 4       | 0x00FFFF |
| Param 5       | 0xFF00FF |
| Param 6       | 0xFFFF00 |
| Param 7       | 0xFFFFFF |
| Param 8       | 0xCA92FF |
| Param 9       | 0xFF8000 |
|               | 1        |

6. Paramètres libres permet de définir des paramètres en fonction du jeu en cours : tous les jeux ne sont pas paramétrables, il faut vérifier la description de chaque jeu pour voir les données paramétrables dans cette section. Les paramètres peuvent être des liens vers des images ou des sons, ou encore du texte, des nombres ... Pour un paramètre définissant une couleur, utiliser le bouton
pour faire votre choix, pour un fichier image, vidéo ou son, utiliser le bouton

Description Description de l'utilisation du jeu sélectionné. **Description** décrit le paramètre qui est actuellement sélectionné. Dans notre exemple à gauche, la description est celle du paramètre *Description* de la section **1. Jeu**.

## III.2 Onglet Menu

| File Save all Run HandiCompu                                                                                                    | terGames Make a donati                                                                                                    | on Web                                                                                                    | site Help                                                                                                    |                                                                                                    |                                                                                                    |                                           |                            |
|----------------------------------------------------------------------------------------------------|----------------------------------------------------------------------------------------------------|----------------------------------------------------------------------------------------------------|----------------------------------------------------------------------------------------------------|----------------------------------------------------------------------------------------------------|----------------------------------------------------------------------------------------------------|-------------------------------------------|----------------------------|
| Games Menu                                                                                                    |                                                                                                    |                                                                                                    |                                                                                                    |                                                                                                    |                                                                                                    |                                           |                            |
| Time                                                                                                    | Play the games using                                                                                                    | Switches                                                                                                    | s configuration                                                                                                    |                                                                                                    | Shortcut key: Hi                                                                                          | ide / Show                                |                            |
| <ul> <li>Display the visual chronometer</li> <li>Display the chronometer</li> <li>Display the time buttons</li> <li>Medium transparency</li> <li>Display</li> <li>the Next and Previous buttons</li> <li>Size normal</li> <li>the game list</li> <li>the game description</li> <li>the current game name</li> </ul> | <ul> <li>✓ Touch screen</li> <li>✓ Switches</li> <li>✓ Microphone</li> <li>Background color</li> <li>Color choice</li> <li>0 128 192</li> <li>Display the games</li> <li>○ randomly</li> <li>● sequentially</li> </ul> | Switch 1<br>Switch 2<br>Switch 3<br>Switch 4<br>Switch 5<br>Test Switch 5<br>Test Switch 5<br>Click or<br>press a<br>Keyboard<br>Mouse: | Up arrow<br>Down arrow<br>Left arrow<br>Right arrow<br>ENTER<br>tch<br>n this blue area and<br>switch<br>I: resulting code<br>resulting code |                                                                                                    | Mouse<br>Navigation<br>buttons<br>Time buttons<br>Description<br>Advice<br>Chrono<br>Version<br>Game name | Ctrl<br>F4<br>F7<br>D<br>A<br>C<br>V<br>N | ><br>><br>><br>><br>><br>> |
| the advices                                                                                                    |                                                                                                    | Shorteut                                                                                                    | keve: Time                                                                                                    |                                                                                                    | Transparency                                                                                              | Т                                         | *                          |
|                                                                                                    | Audio introduction     Video introduction     Audio prompting     Atmospheric music                                                                                                    | More<br>Less<br>Shortcut<br>Previous<br>Next                                                                                            | F5<br>F6<br>keys: Game navigation<br>F2<br>F3                                                                                                | <ul> <li></li> <li></li> &lt;</ul> |                                                                                                    |                                           |                            |

L'onglet **Menu** de *HandiComputerGamesManager.exe* permet de choisir ce qui sera visible lorsque les jeux seront lancés grâce à *HandiComputerGames.exe*.

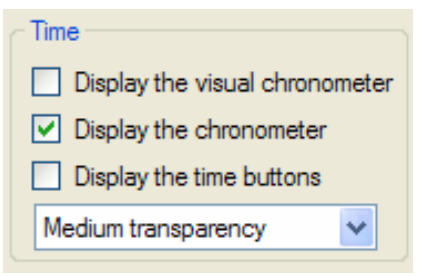

Gestion du temps

Afficher le chronomètre visuel (8).

□ Afficher le chronomètre : permet d'afficher le temps écoulé depuis le lancement de *HandiComputerGames* et le temps restant pour chaque jeu (4).

 $\square$  Afficher les boutons de modification de durée des jeux (10) et (11).

 Défini le niveau de transparence des boutons de durée, de navigation, et du chronomètre visuel.

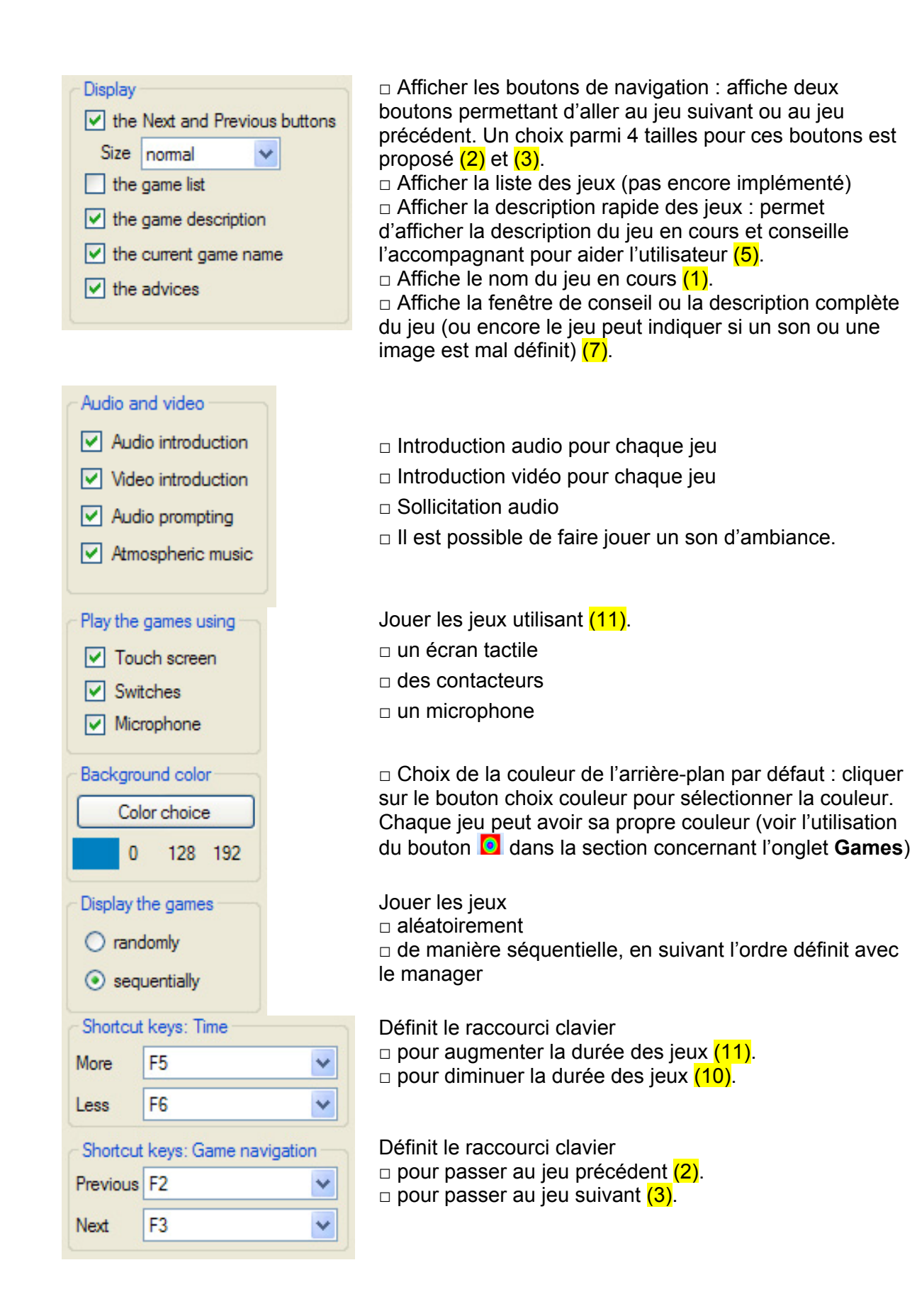

| Switches                                                                                                    | configu     | ration       |   |  |  |  |
|----------------------------------------------------------------------------------------------------|-------------|--------------|---|--|--|--|
| Switch 1                                                                                                    | Up arrow 🗸  |              |   |  |  |  |
| Switch 2                                                                                                    | Down a      | arrow        | ~ |  |  |  |
| Switch 3                                                                                                    | Left am     | ow           | ~ |  |  |  |
| Switch 4                                                                                                    | Right a     | тow          | ~ |  |  |  |
| Switch 5                                                                                                    | ENTER       | 2            | ~ |  |  |  |
| Test Switch<br>Click on this blue area and<br>press a switch<br>Keyboard: resulting code<br>Mouse: resulting code |             |              |   |  |  |  |
| Shortcut                                                                                                    | t key: H    | ide / Show – |   |  |  |  |
| Mouse                                                                                                    |             | Ctrl         |   |  |  |  |
| Naviga<br>butte                                                                                                   | tion<br>ons | F4           |   |  |  |  |
| Time bu                                                                                                    | uttons      | F7           |   |  |  |  |
| Descrip                                                                                                    | tion        | D            |   |  |  |  |
| Advice                                                                                                    |             | A            |   |  |  |  |
| Chrono                                                                                                    |             | С            |   |  |  |  |
| Version                                                                                                    | 1           | V            |   |  |  |  |
| Game r                                                                                                    | name        | N            |   |  |  |  |
| Transp                                                                                                    | arency      | Т            |   |  |  |  |
|                                                                                                    |             |              |   |  |  |  |

Configuration des contacteurs

- □ le premier contacteur
- □ le second contacteur
- le troisième contacteur
- le quatrième contacteur
- le cinquième contacteur

Cette section permet de vérifier le fonctionnement des contacteurs :

Il faut placer la souris sur la zone bleue et presser le contacteur. Le code qui est envoyé à l'ordinateur est montré soit en face de Keyboard (=clavier) ou Mouse (=souris). Utilisez ce résultat pour configurer les contacteurs.

Définit les raccourcis clavier pour Afficher / Cacher :

#### Ia souris

I les boutons de navigation (2) et (3).

les boutons de modification du temps : plusieurs
 pressions sur la touche permettent successivement
 d'obtenir l'affichage : des boutons mais pas de la barre
 visuelle de progression ; les boutons ET la barre de
 progression ; que la barre de progression ; aucuns des
 boutons ni la barre de progression (9) et (10).
 la description rapide des jeux (5).

la description complète des jeux ou les conseils
 d'utilisation (7).

- \_ □ le chronometre numérique (4).
  - □ la version de HandiComputerGames (6).

 le raccourci Transparency permet de faire évoluer la transparence des boutons à chaque pression de la touche

# IV. HandiComputerGames.exe : logiciel d'affichage des jeux

# HandiComputerGames.exe

Pour le lancer, Démarrer/Tous les programmes/HandiComputerGames/HandiComputerGames.exe

#### IV.1 Description de l'interface affichée.

Cette application permet d'afficher les jeux en utilisant les paramètres définis par l'application HandiComputerGamesManager.exe (ordre des jeux, durée des jeux, couleur de fond, images et sons paramétrés ...). Noter que pour **sortir du logiciel** HandiComputerGames, il suffit d'appuyer sur la touche **ESC.** Pour naviguer entre les jeux vous pouvez appuyer la touche « M » (comme **M**enu) pour afficher la liste des noms de tous les jeux. Comme les jeux peuvent être dupliquer pour en changer les images, lorsque vous mettez la souris sur le bouton du jeu, le chemin vers le fichier de l'image 1 est affiché. Vous pouvez utiliser la touche de tabulation pour vous déplacer dans la liste des jeux.

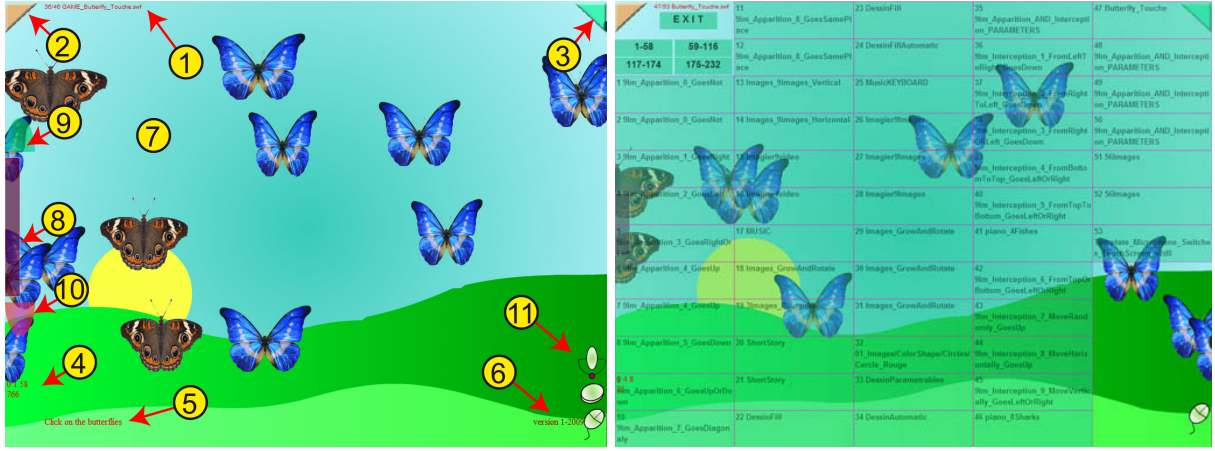

a) Interface du chargeur des jeux

b) Visualisation de tous les jeux disponibles accessible par le raccourci **M** 

Toutes ces informations ou boutons peuvent être montrés ou cachés pendant le déroulement des jeux grâce aux raccourcis définis avec le Manager.

| <mark>(1)</mark>                     | Nom du jeu et position du jeu dans la liste des jeux                             |
|--------------------------------------|----------------------------------------------------------------------------------|
| <mark>(2)</mark> / <mark>(3)</mark>  | Bouton pour passer au jeu précédent / suivant                                    |
| (4)                                  | Temps complet écoulé depuis le lancement du jeu HandiComputerGames.exe           |
|                                      | et temps restant pour le jeu en cours                                            |
| <mark>(5)</mark>                     | Description du jeu en cours. Cette description peut ne pas être affichée (c.f.   |
|                                      | HandiComputerGamesManager.exe).                                                  |
| <mark>(6)</mark>                     | Version de l'application HandiComputerGames.exe                                  |
| <mark>(7)</mark>                     | Conseils ou affichage des éventuelles erreurs de paramétrage.                    |
| <mark>(8)</mark>                     | Chronomètre visuel                                                               |
| <mark>(9)</mark> / <mark>(10)</mark> | Bouton pour augmenter / diminuer la durée du jeu en cours                        |
| <mark>(11)</mark>                    | Indique si le jeu en cours permet l'utilisation d'un microphone, de contacteurs, |
|                                      | ou d'une souris ou d'un écran tactile                                            |

## IV.2 Description de raccourci clavier

Hormis la touche ESC qui permet de quitter le jeu, tous les raccourcis clavier peuvent être définis avec le manager (c.f. la section Menu de HandiComputerGamesManager).

## **English version**

## I. Setup

a) Install **the games and the game loader** by downloading the file <u>Setup HandiComputerGames.msi</u> then double click on it, and follow the instructions (use the default parameters).

Run the games, "Start/All programms/HandiComputerGames/HandiComputerGames (exe)".

b) Install **the manager** that enables you to define the parameters of the games (use your own images and sound for the games, define the games duration ....), by downloading the file: <u>Setup HandiComputerGamesManager.msi</u>

**Run the manager**, "Start/All programms/HandiComputerGames/ HandiComputerGamesManager (exe)".

c) The game manager installer may ask for a Windows update. Follow the instructions or update your computer with the free .NET Framework 3.5 Windows package:
a. computer connected to the web: <u>update with this link</u>
b. computer not connected to the web, download the <u>file to update your computer</u>, burn a CD or save it on USB key for the installation on your computer.

# II. Description of the installed files

In the installation directory are two executables:

- o HandiComputerGamesManager.exe
- HandiComputerGames.exe

The first application HandiComputerGamesManager.exe enables you to manage the list of games and modify the parameters.

The second application HandiComputerGames.exe enables you to run automatically the games sorted as defined in the manager and with the chosen parameters.

All the SWF files are the game files that are loaded in HandiComputerGames.exe.

The two other files HCGames.hcg and HCGamesMenu.hcg are the configuration files where the parameters edited with the manager are saved.

## III. HandiComputerGamesManager.exe : manage the games

This application **HandiComputerGamesManager.exe** enables to manage the game list and to change the parameters for each game.

HandiComputerGamesManager.exe

Run it: Start / All Progams / HandiComputerGames / and then click on manager.exe

Tip : after each game update from our website, first run the manager before HandiComputerGames.exe : you then will add the new games in your game list (don't forget to save your new configuration).

| 🆀 Handi Computer Games - Manager |          |                        | Version 1.0.0.0 |         |      |
|----------------------------------|----------|------------------------|-----------------|---------|------|
| File                             | Save all | Run HandiComputerGames | Make a donation | Website | Help |

**File** : you an save your configuration files, you can make backup and open other game list or save it as an update file if you have several computers to update.

**Save all** : save the two configuration files (\*.hcg) : the game list and the parameters defined in the menu section of the manager. HandiComputerGames read those files. Use **Ctrl + S** or **Alt + S** 

**Run HandiComputerGames** : you can run the application from the manager thanks to this button. You can then easily check your parameters (no need to go to the shortcut in all programs ...). Use **Alt + R** 

#### III.1 Games

| Games | Menu |                                             |             |      |                                                    |                          |
|-------|------|---------------------------------------------|-------------|------|----------------------------------------------------|--------------------------|
| 1     | / 46 | 4 🔁 🗙 🛦 🔻 🖸                                 | F File sele | ctio | n Clear                                            | ×                        |
| ld    | Time | Link                                        | ~           |      | 1. Game                                            |                          |
| 1     | 2.6  | GAME Introduction To HandiComputerGames.swf |             |      | Position                                           | 1                        |
| 2     | 1    | GAME 9Im Apparition 0 GoesNot suf           |             |      | Time (minute)                                      | 2,6                      |
| 4     |      | dAME_SIII_Appailion_0_doesnot.swi           |             |      | Description                                        | Introduction to HandiCol |
| 3     | 1    | GAME_9Im_Apparition_1_GoesRight.swf         | -           |      | Full description                                   | Can be removed easily w  |
| 4     | 1    | GAME_9Im_Apparition_2_GoesLeft.swf          |             |      | Difficulty level                                   | GAME_Introduction To Ha  |
| 5     | 1    | GAME 9Im Apparition 3 GoesRightOrLeft.swf   |             | Ξ    | 2. Devices                                         | Ivomai                   |
| 6     | 1    | GAME 9Im Apparition 4 Goest In swf          |             |      | Touch screen                                       | True                     |
| -     |      | dAme_sin_Appanion_4_doesop.swi              |             |      | Switches                                           | False                    |
| 7     | 1    | GAME_9Im_Apparition_4_GoesUp.swf            |             |      | Microphone                                         | False                    |
| 8     | 1    | GAME_9Im_Apparition_4_GoesUp.swf            |             | Ð    | 3. Background col                                  | or                       |
| 9     | 1    | GAME 9Im Apparition 5 GoesDown.swf          |             | Ð    | 4. Author                                          |                          |
| 10    | -    |                                             | _           | Ξ    | 5. Images + Sound                                  | S                        |
| 10    | 1    | GAME_9Im_Appantion_6_GoesUpOrDown.swf       | _           |      | Play sounds                                        | V6_Medium                |
| 11    | 1    | GAME_9Im_Apparition_7_GoesDiagonaly.swf     |             |      | Intro Son                                          |                          |
| 12    | 1    | GAME 9Im Apparition 8 GoesSamePlace.swf     |             |      | Background image                                   |                          |
| 10    |      |                                             | _           |      | Image 1                                            |                          |
| 13    | 1    | GAME_9Im_Appantion_8_GoesSamePlace.swf      | _           |      | Sound 1                                            |                          |
| 14    | 1    | GAME_Imagier4video_v0d1.swf                 |             |      | Image 2                                            |                          |
| 15    | 1    | GAME_Imagier9video_v0d1.swf                 |             |      | Sound 2                                            |                          |
| 16    | 1    | GAME_3Images_Poursuite_v0d1.swf             | _           |      |                                                    |                          |
| 17    | 1    | GAME_MUSIC_v0d6.swf                         | ~           | D    | i <b>en 7 Link</b><br>éfinit le lien vers le jeu s | ur votre ordinateur.     |

On the left is the game list in the same order as they will be displayed

**On the right** are all the parameters. This section shows the game properties.

#### III.1.a Games : use the buttons

| + 8 | 2       | X 🔺 🔻                                                           | •                  | File selection | Clear               | ×                          |
|-----|---------|-----------------------------------------------------------------|--------------------|----------------|---------------------|----------------------------|
| 1   | 2       | 3 4 5                                                           | 6                  | 7              | 8                   | 9                          |
| Add | Explore | Duplicate the<br>current game<br>Move the<br>game up or<br>down | Color<br>selection | File selection | Clear the parameter | Remove the<br>current game |

The first button  $\square$  enables you to add a new game. A new line is added at the end of the list. Select this line by clicking on the cells *Id* or *Time* or *Link* and then click on the second button  $\square$  to explore your directories to select the new game (a file \*.swf).

The second button 🖾 enables you to choose the selected game.

The third button X enables you to duplicate the game by keeping all the defined parameters. You then ca use the same game concept but with other sounds, images, or parameters.

The fourth  $\checkmark$  and fifth  $\blacktriangle$  buttons move the game up and down in the game list. You first need to select the game by clicking on the cells *Id* or *Time* or *Link*.

The sixth button on modifies the background color for each games. The RGB values are shown in the game property section **3. Background color**.

If one of the cells of the section **6. Parameters** is selected, this button add the color parameter of the chosen color. This value has the hexadecimal format.

The seventh button **F** explores the directories in order to select the files for the property game sections **5**. **Images + sounds** and **6**. **Parameters**. You can use the shortcut **Alt + E**.

The eighth button *Clear* enables you to clear the selected parameter. You can use the shortcut **Alt + C**.

The last button A removes the selected game. At each update, all the new games are added at the end of the game list, you then can use this button to remove the games you do not want to keep.

# III.1.b Games : property of the games

| 1. Game                       |                    |                        | 1. Game shows the data from the left section. You                                                                                                    |  |  |  |  |  |  |
|-------------------------------|--------------------|------------------------|----------------------------------------------------------------------------------------------------|--|--|--|--|--|--|
| Position                      |                    | 26                     | cane edit : the game duration (in minute); a short<br>description of the game; a full description of the game<br>that enables you to define or check all the available |  |  |  |  |  |  |
| Time (minute)                 |                    | 1,6                    |                                                                                                    |  |  |  |  |  |  |
| Description                   |                    | Choose a color and dr  |                                                                                                    |  |  |  |  |  |  |
| Full description              |                    | Parameters from 1 to 9 | parameters: the link to the game that can be edited                                                                                                    |  |  |  |  |  |  |
| Lien / Link                   |                    | GAME_DessinParamet     | thanks to the keyboard or with the button 🛜 the game                                                                                                    |  |  |  |  |  |  |
| ۵                             | )ifficulty level   | Normal                 | difficulty level (if the game has several difficulty level)                                                                                                    |  |  |  |  |  |  |
| 2                             | Devices            |                        | <b>2 Devices</b> defined the devices that can be used for                                                                                                    |  |  |  |  |  |  |
| T                             | ouch screen        | True                   | the selected game (11)                                                                                                    |  |  |  |  |  |  |
| G                             | witches            | False                  |                                                                                                    |  |  |  |  |  |  |
| N                             | licrophone         | Falee                  |                                                                                                    |  |  |  |  |  |  |
|                               | Deckersund col     |                        | 2 <b>Background color</b> can be the color defined in the                                                                                                    |  |  |  |  |  |  |
| -                             | olosfrom monu      | Eslas                  | <b>3.</b> Dackground color can be the color defined in the                                                                                                    |  |  |  |  |  |  |
| -                             | olor from menu     | Pare                   | menu section (set then to <b>Irue</b> ), or thanks to the                                                                                                    |  |  |  |  |  |  |
| -                             | 1                  | 200                    | button 🛄.                                                                                                    |  |  |  |  |  |  |
| -                             | 2                  | 128                    |                                                                                                    |  |  |  |  |  |  |
|                               |                    | U                      |                                                                                                    |  |  |  |  |  |  |
| 4                             | . Author           |                        | 4. Author                                                                                                    |  |  |  |  |  |  |
| F                             | uthor              | Name of the author     |                                                                                                    |  |  |  |  |  |  |
| 0                             | Contact            | email of the author    |                                                                                                    |  |  |  |  |  |  |
| L                             | ink                | link to his webpage    |                                                                                                    |  |  |  |  |  |  |
| Ξ                             | 5. Images + Sour   | lds                    | 5. Images and sounds define the link to the images,                                                                                                    |  |  |  |  |  |  |
|                               | Intro Sound        |                        | sounds and videos. You can use the button <b>F</b> .                                                                                                    |  |  |  |  |  |  |
|                               | Intro Sound Volume | V10_Medium             |                                                                                                    |  |  |  |  |  |  |
|                               | Background image   | 01_Images/Backgrour    | A sound can be played when the game starts                                                                                                    |  |  |  |  |  |  |
|                               | Play sounds        | V10_Medium             | Intro Sound Volume defines its sound level                                                                                                    |  |  |  |  |  |  |
|                               | Image 1            | 01_lmages/Animaux/F    |                                                                                                    |  |  |  |  |  |  |
|                               | Sound 1            | 01_Sons/animal/FR/p    | The level of the sounds or videos is defined by Play                                                                                                    |  |  |  |  |  |  |
|                               | Image 2            | 01_Images\Animaux\F    | Sounde                                                                                                    |  |  |  |  |  |  |
|                               | Sound 2            | 01_Sons/animal/FR/c    | Sounds.                                                                                                    |  |  |  |  |  |  |
|                               | Image 3            | 01_lmages/Animaux/F    |                                                                                                    |  |  |  |  |  |  |
|                               | Sound 3            | 01_Sons/animal/FR/c    |                                                                                                    |  |  |  |  |  |  |
|                               | Image 4            | 01_lmages/Animaux/F    |                                                                                                    |  |  |  |  |  |  |
|                               | Sound 4            | 01_Sons/animal/FR/I    |                                                                                                    |  |  |  |  |  |  |
|                               | Image 5            | 01_Images/Animaux/F    |                                                                                                    |  |  |  |  |  |  |
|                               | Sound 5            | 01_Sons/animal/FR/c    |                                                                                                    |  |  |  |  |  |  |
|                               | Image 6            | 01_lmages/Animaux/F    |                                                                                                    |  |  |  |  |  |  |
|                               | Sound 6            | 01_Sons/animal/FR/c    |                                                                                                    |  |  |  |  |  |  |
|                               | Image 7            | 01_lmages/Animaux/F    |                                                                                                    |  |  |  |  |  |  |
|                               | Sound 7            | 01_Sons/animal/FR/a    |                                                                                                    |  |  |  |  |  |  |
|                               | Image 8            | 01_lmages/Animaux/F    | A sound may be played in loop during a game                                                                                                    |  |  |  |  |  |  |
|                               | Sound 8            | 01_Sons/animal/FR/h    | (Atmospheric music) The corresponding volume may                                                                                                    |  |  |  |  |  |  |
| Image 9                       |                    | 01_Images/Animaux/F    | he set                                                                                                    |  |  |  |  |  |  |
|                               | Sound 9            | 01_Sons/animal/FR/n    | 55 550                                                                                                    |  |  |  |  |  |  |
| Atmospheric music v V2        |                    | V2                     | A video can be run when the game starts. It disappear                                                                                                    |  |  |  |  |  |  |
| Atmospheric music             |                    |                        |                                                                                                    |  |  |  |  |  |  |
|                               | Intro Video        |                        | The size (nereenters of the server) and the universe                                                                                                    |  |  |  |  |  |  |
| Intro Video Volume V10_Medium |                    | V10_Medium             | The size (percentage of the screen) and the volume may be defined.                                                                                                    |  |  |  |  |  |  |
| Intro Video Size Size30       |                    | Size30                 |                                                                                                    |  |  |  |  |  |  |

| 6. Parameters |          |
|---------------|----------|
| Param 1       | 0xFF0000 |
| Param 2       | 0x00FF00 |
| Param 3       | 0x0000FF |
| Param 4       | 0x00FFFF |
| Param 5       | 0xFF00FF |
| Param 6       | 0xFFFF00 |
| Param 7       | 0xFFFFFF |
| Param 8       | 0xCA92FF |
| Param 9       | 0xFF8000 |
| Description   |          |

Description de l'utilisation du jeu sélectionné.

#### 6. Parameters

Check the full description of the game to see which the parameters may be set. For sounds, videos or images use the button **F** to go

to your files.

For color parameters, choose the button **O**.

**Description** of the parameters

## III.2 Menu

| 📇 Handi Computer Games - Manager Version 1.0.0.1 |                                                                           |                                                                                                    |                       |     |                                                                                         |              |   |  |
|--------------------------------------------------|---------------------------------------------------------------------------|----------------------------------------------------------------------------------------------------|-----------------------|-----|-----------------------------------------------------------------------------------------|--------------|---|--|
| File Save all Run HandiComput                    | erGames Make a donati                                                     | on Web                                                                                             | site Help             |     |                                                                                         |              |   |  |
| Games Menu                                       |                                                                           |                                                                                                    |                       |     |                                                                                         |              |   |  |
| Time                                             | Play the games using —                                                    | Switches                                                                                           | s configuration       |     | Shortcut key: H                                                                         | ide / Show — |   |  |
| Display the visual chronometer                   | Touch screen                                                              | Switch 1                                                                                           | Up arrow              | *   | Mouse                                                                                   | Ctrl         | ~ |  |
| Display the chronometer                          | Switches                                                                  | Switch 2                                                                                           | Down arrow            | *   | Navigation         F4           Time buttons         F7           Description         D | EA           |   |  |
| Display the time buttons                         | Microphone  Background color  Color choice  0 128 192  Display the serves | Switch 3                                                                                           | Left arrow            | *   |                                                                                         | F4           |   |  |
| Medium transparency 💙                            |                                                                           | Switch 4                                                                                           | Right arrow           | ~   |                                                                                         | F/           | × |  |
| Display                                          |                                                                           | Switch 5                                                                                           | ENTER                 | *   |                                                                                         | D            | × |  |
| the Next and Previous buttons                    |                                                                           |                                                                                                    |                       |     | Advice                                                                                  | A            | ~ |  |
| Size normal                                      |                                                                           | Click on this blue area and<br>press a switch<br>Keyboard: resulting code<br>Mouse: resulting code |                       |     | Chrono                                                                                  | С            | ~ |  |
|                                                  |                                                                           |                                                                                                    |                       |     | Version                                                                                 | V            | ~ |  |
| the current game name                            |                                                                           |                                                                                                    |                       |     | Game name                                                                               | N            | ~ |  |
| the advices                                      |                                                                           |                                                                                                    |                       |     | Transparency                                                                            | Т            | ~ |  |
|                                                  | Audio and video Shortcut keys: Time                                       |                                                                                                    |                       |     |                                                                                         |              |   |  |
|                                                  | Audio introduction                                                        | More                                                                                               | F5                    | *   |                                                                                         |              |   |  |
|                                                  | Video introduction                                                        | Less                                                                                               | F6                    | *   |                                                                                         |              |   |  |
| Audio prompti                                    |                                                                           | Shortcut                                                                                           | keys: Game navigation | n — |                                                                                         |              |   |  |
|                                                  | Atmospheric music                                                         | Previous                                                                                           | F2                    | ~   |                                                                                         |              |   |  |
|                                                  |                                                                           | Next                                                                                               | F3                    | ~   |                                                                                         |              |   |  |
|                                                  |                                                                           |                                                                                                    |                       |     |                                                                                         |              |   |  |

The **Menu** section of *HandiComputerGamesManager.exe* enables you to choose what will be displayed by default in *HandiComputerGames.exe*.

| Time                           |
|--------------------------------|
| Display the visual chronometer |
| Display the chronometer        |
| Display the time buttons       |
| Medium transparency 🗸          |
|                                |

#### Time

- $\square$  Display the visual chronometer (8).
- $\Box$  Display the chronometer (4).
- $\square$  Display the time buttons (10) and (11).

 $\hfill\square$  Define the transparency of the buttons and of the chronometer.

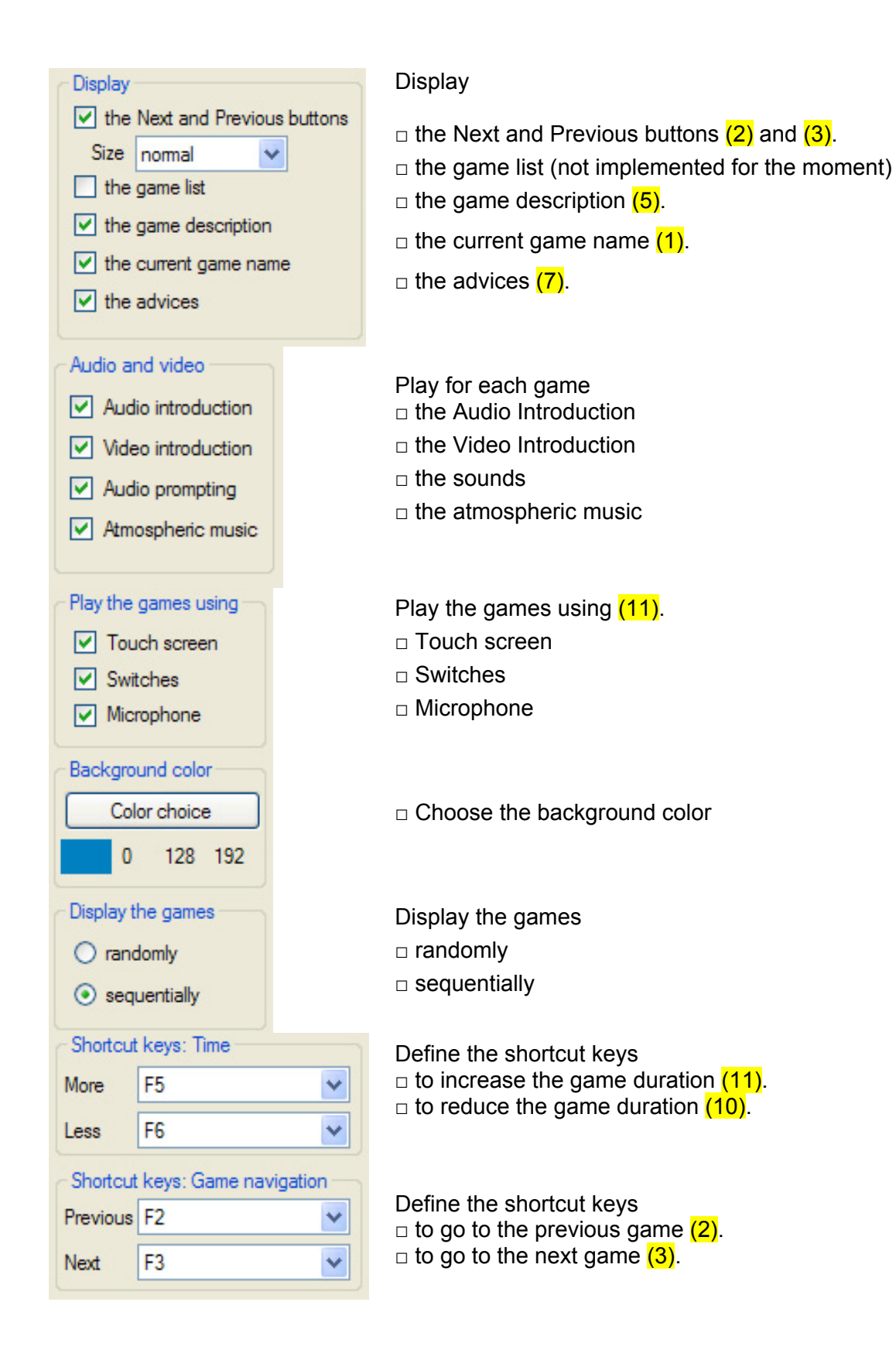

| -Switches co                                                                   | onfigura             | ation     |                                                                                   | Switches configuration                                                                                          |  |  |  |  |  |
|--------------------------------------------------------------------------------|----------------------|-----------|-----------------------------------------------------------------------------------|----------------------------------------------------------------------------------------------------|--|--|--|--|--|
| Switch 1 Up arrow                                                              |                      |           | <ul> <li>first switch</li> <li>second switch</li> <li>third switch</li> </ul>     |                                                                                                    |  |  |  |  |  |
| Switch 2 Down arrow                                                            |                      |           |                                                                                   |                                                                                                    |  |  |  |  |  |
| Switch 3 Left arrow                                                            |                      |           |                                                                                   |                                                                                                    |  |  |  |  |  |
| Switch 4 Ri                                                                    | Switch 4 Right arrow |           |                                                                                   | □ fourth switch                                                                                                 |  |  |  |  |  |
| Switch 5 EN                                                                    | NTER                 | ~         |                                                                                   | □ fifth switch                                                                                                  |  |  |  |  |  |
|                                                                                | 8                    |           | 1                                                                                 |                                                                                                    |  |  |  |  |  |
| <ul> <li>Test Switch</li> </ul>                                                | 1                    |           |                                                                                   |                                                                                                    |  |  |  |  |  |
| Click on this blue area and<br>press a switch                                  |                      |           |                                                                                   | This section enables you to check the codes send back<br>when the switches are pressed: place your mouse on the |  |  |  |  |  |
| Keyboard: re                                                                   | esulting             | g code    |                                                                                   | blue area and press the switch to get the code.                                                                 |  |  |  |  |  |
| Mouse: re                                                                      | esulting             | g code    |                                                                                   |                                                                                                    |  |  |  |  |  |
|                                                                                |                      |           |                                                                                   | Use this result to configure the switches (see above)                                                           |  |  |  |  |  |
| <ul> <li>Shortcut ke</li> </ul>                                                | ey: Hid              | le / Show |                                                                                   | Define the shortcut key to Hide and Show :                                                                      |  |  |  |  |  |
|                                                                                |                      |           |                                                                                   |                                                                                                    |  |  |  |  |  |
| Mouse Ctrl                                                                     |                      |           | $\Box$ the Mext and Previous buttons (2) and (3)                                  |                                                                                                    |  |  |  |  |  |
| Navigation<br>buttons     F4       Time buttons     F7       Description     D |                      |           | □ the time buttons : press several time this key to display                       |                                                                                                    |  |  |  |  |  |
|                                                                                |                      | F7        |                                                                                   | the buttons AND not the progress bar : not the buttons                                                          |  |  |  |  |  |
|                                                                                |                      |           | BUT the progress bar ; none of the buttons AND not the progress bar (9) and (10). |                                                                                                    |  |  |  |  |  |
| Advice A                                                                       |                      |           |                                                                                   |                                                                                                    |  |  |  |  |  |
| Chrono                                                                         |                      | С         |                                                                                   | $\square$ the full description and the advice (7).<br>$\square$ the chronometer (4)                             |  |  |  |  |  |
| Version                                                                        |                      | V         |                                                                                   | <ul> <li>the version of HandiComputerGames (6)</li> <li>the game name (1)</li> </ul>                            |  |  |  |  |  |
| Game name N                                                                    |                      | N         |                                                                                   | □ the transparency changes each time you press that key and loops                                               |  |  |  |  |  |
| Transparency                                                                   |                      | Т         |                                                                                   |                                                                                                    |  |  |  |  |  |
|                                                                                |                      |           |                                                                                   |                                                                                                    |  |  |  |  |  |

# IV. HandiComputerGames.exe

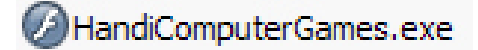

Run it : Start / All programs / HandiComputerGames / HandiComputerGames.exe

#### IV.1 Interface.

The following figure shows the software HandiComputerGames.exe.

This application enables you to display the games using the parameters defined by HandiComputerGamesManager.exe (games order, duration, background color, images and sounds). To quit HandiComputerGames, press **ESC**. To **display the navigation menu**, press **M** (when the mouse is over the game name, the parameter *image 1* is displayed as several games could be duplicated but with different images).

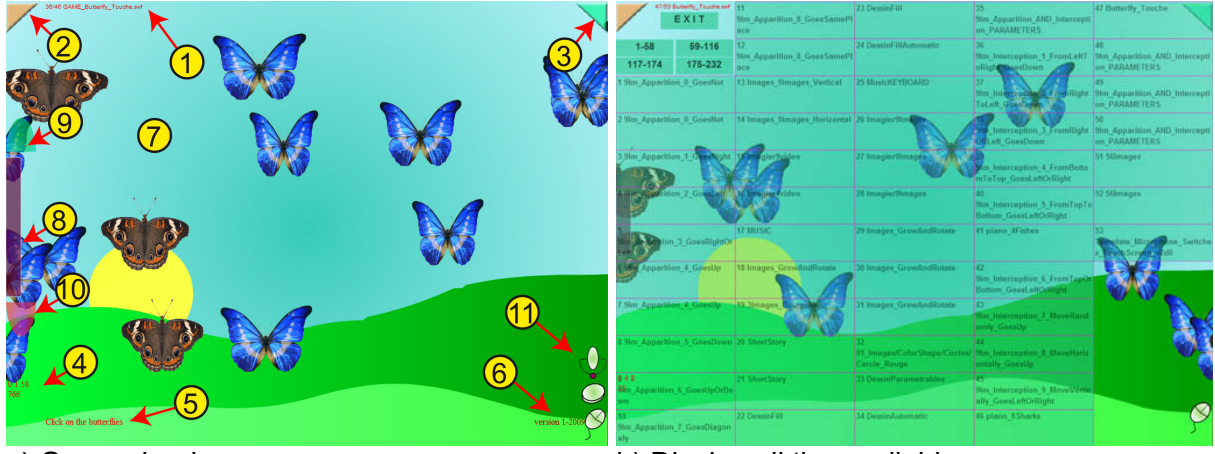

a) Games loader

b) Display all the available games. Use the shortcut **M** (as Menu)

All the following options can be shown or hidden during the games thanks to the shortcuts defined with the Manager.

- (1) Name of the game and position in the game list
- (2) / (3) Previous and Next buttons
- (4) Time from the start of HandiComputerGames.exe and the time to go for the current game
- (5) Short description of the current game.
- (6) Application version number
- (7) Advices and full description.
- (8) \_\_\_\_ Visual chronometer
- (9) / (10) Button to increase / reduce the game duration
- (11) Show if the game can be played with a microphone, switches, or a mouse or a touch screen.

## **IV.2** Shortcuts description

Use ESC to quit the application, and use the shortcuts defined thanks to the manager (c.f. menu section of HandiComputerGamesManager).